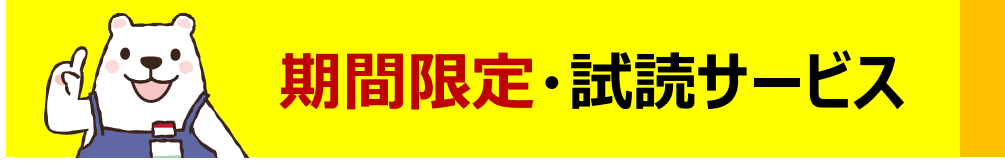

Maruzen eBook Library

## 実施期間: 2023/6/1~2023/7/31

「購読契約しているタイトルから検索」を選択し、読みたい本を探します。 ※期間中は「購読契約タイトル」に購入済+試読可能な資料が含まれます。

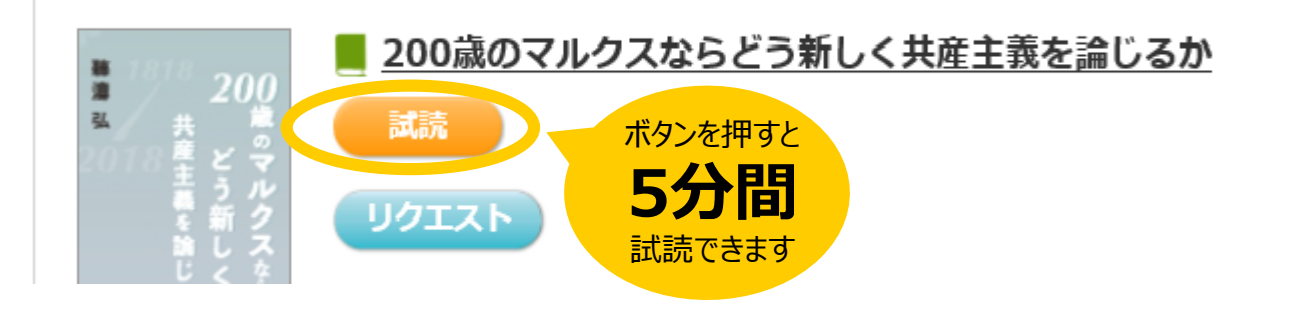

「試読」対象の印刷・ダウンロードは不可です。続きが読みたい時は再度接続して ください。終了の際には、画面右上の 閲覧終了 クリックしてください。 購入を希望する場合は、 リクエスト ボタンを押してください。

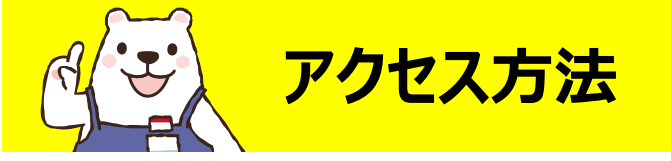

Maruzen eBook Library

## ■学内と学外で「Maruzen eBook Library」へのアクセス方法が 異なります。

【学内】 附属図書館のパソコン、「meijo」接続のデバイスなどから アクセス方法: <u>附属図書館</u>→電子ブック→「Maruzen eBook Library」 ※「meijo-wifispot」は【学外】のアクセス方法で接続してください。

【学外】 ご自宅、「meijo-wifispot」接続のデバイスなどから アクセス方法 : <u>統合ポータルサイト</u>→SSL-VPN→「Maruzen eBook Library」

※詳しくは「学内、学外からのアクセス」をご覧ください。

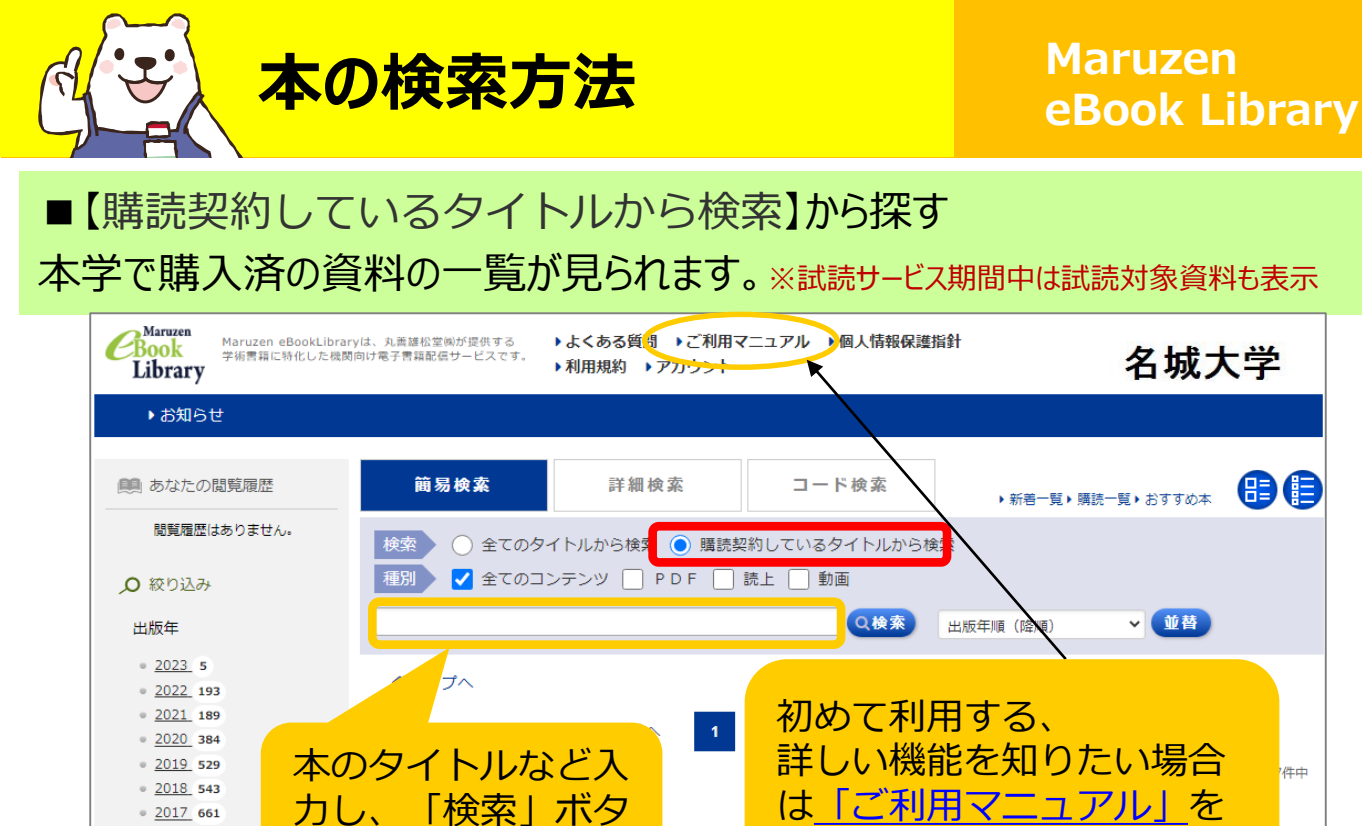

ンをクリックします

化学工学会(編)

Psychology

· 2016 514

· 2015 688

· <u>2014</u> 635

出版社/提供元

• 東洋経済新報社 6,359

<u>ダイヤモンド社</u> 4,197
<u>丸善出版</u> 1,521

+さらに表示

## ■【全てのタイトルから検索】から探す 本学の購入に関わらず、全ての資料を対象に検索したいときにご利用ください。

テキスト

🍓 カーボンニュートラルへの化学工学 —CO2分離回収,資源化からエネルギーシステム構築までー

秀(編)

お読みください

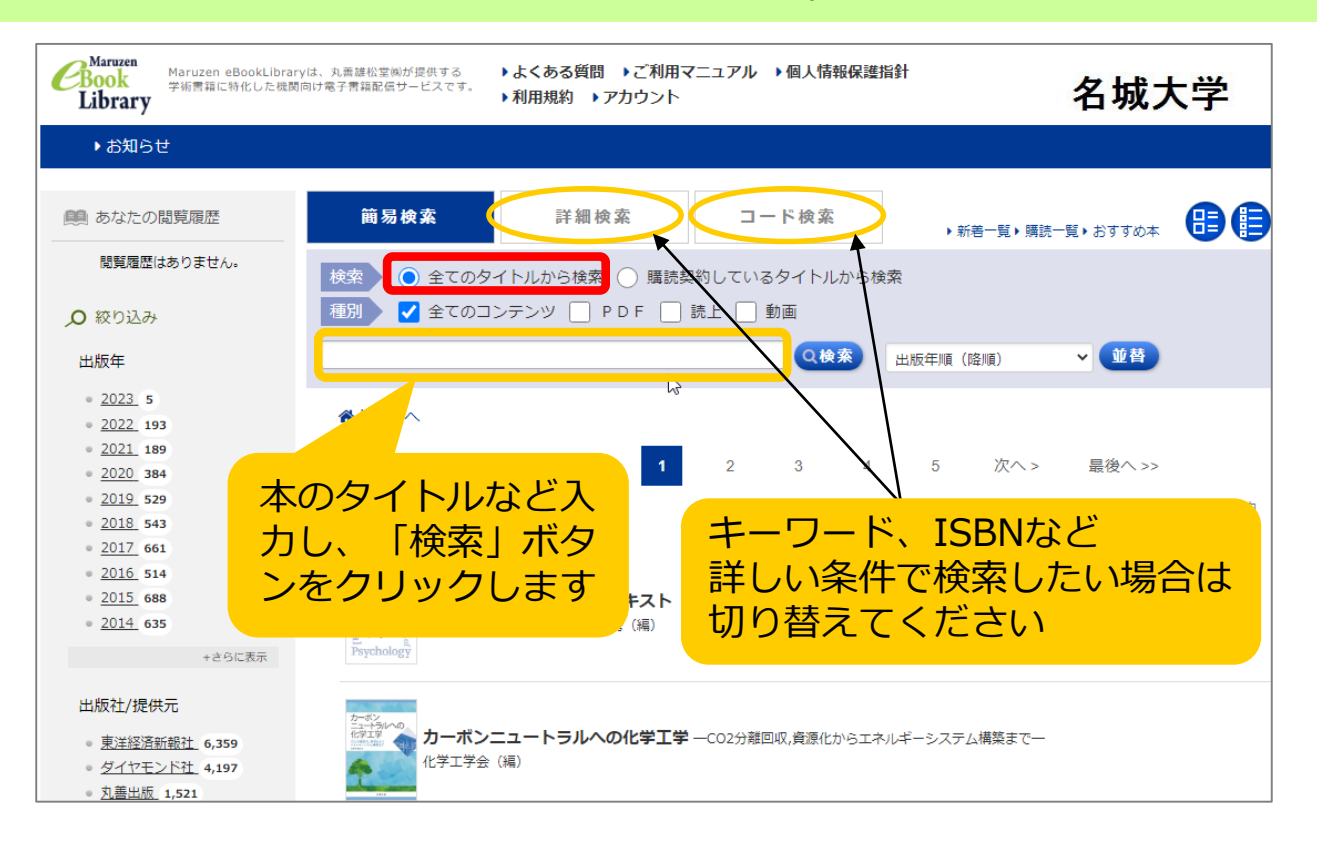